**生源地助学贷款毕业生网上申请毕业确认操作流程及注意事项** 一、直接输入网址(https://sls.cdb.com.cn/)进入国家开发银行 贷款信息系统。

二、<u>国家开发银行生源地助学贷款学生在线系统登录界面如下图所</u> 示:

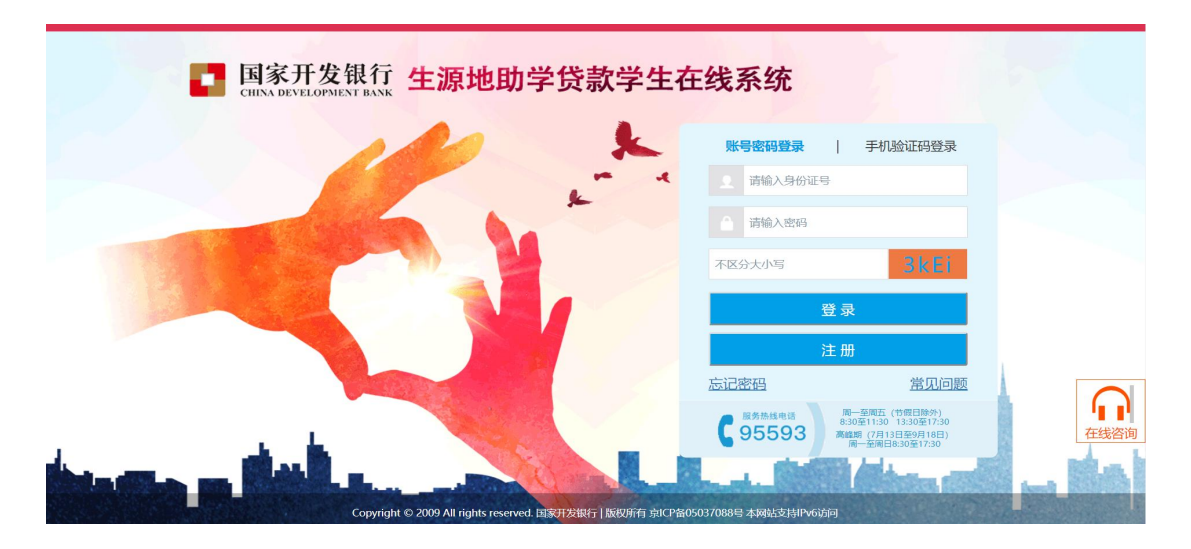

如果发生账号、密码遗忘的情况,请毕业生自行与生源地资助管 理中心联系,联系电话详见网址:

http://www.csls.cdb.com.cn/lxfs/201812/t20181218\_5575.html

点击登陆,会出现如下图所示验证,输入验证码即可进入系统。 如果需要更换手机号,则双击原有手机号,删除后,重新输入即可。

| <b>根据监管要求,您需要验证</b> | 手机号后才能进行后续 | 操作      |
|---------------------|------------|---------|
| 此手机是的目於更新到您的个       | 人资料中       |         |
| 手机号                 |            |         |
| 口开户手机是容易功能          |            |         |
|                     |            |         |
| 不区分大小写              | QFpM       | 发送短信验证码 |
| 豆信验证码               |            |         |
| 请输入短信验证码            |            |         |

三、登陆后界面如下图所示:

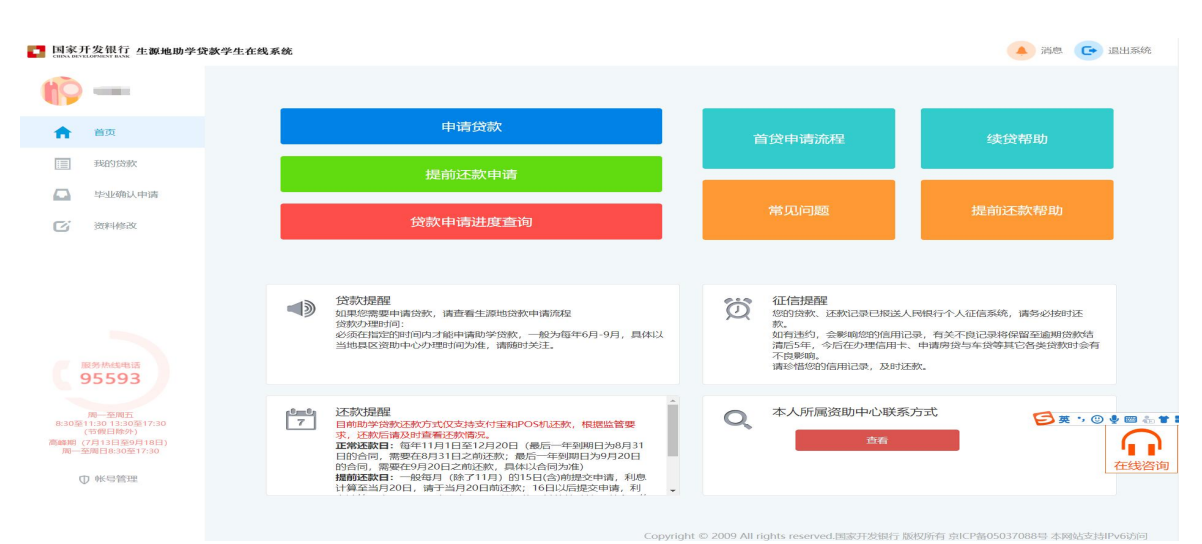

四、<u>点击左侧菜单中的"资料修改",检查基本信息、通讯信息、家</u> <u>庭信息、联系人信息、就学信息、就业信息和其他信息</u>,进行修改或 <u>补充,保证信息完整、真实,以便生源地县学生资助管理办公室和学</u> 校能及时联系贷款学生,告知还款情况,维护贷款学生权益。贷款学 生毕业后,如联系方式或工作单位发生变更,可随时进入学生在线服 务系统进行个人信息维护。

注意:

(1) 打星号的选项为必填项,要求学生按要求完善基本信息。

(2)通讯信息:联系电话,手机,QQ 号码应填写本人信息,要求正确填写, 个人通讯信息不能与联系人通讯信息相同,否则不予通过毕业确认。

(2) 家庭信息:请按要求详细填写到乡镇(街道)和门牌号。

(3)联系人信息:不能填写本人信息,应填写监护人的信息,联系电话,手机 号也不能填写本人信息,应填写监护人信息。联系人通讯信息不能与个人通讯信 息相同,信息不全不予通过毕业确认。

(4)就学信息: 院系名称(不是高校名称)必须填写为各学院全称、专业名称 要求填写全称,学号,学制确保填写正确。

(5) 就业信息:若暂未就业,可填写家庭住址或学校地址,并及时更新。

| ■ 国家开发银行 生源地助学贷款学生在线系统<br>CHAVESTORMENT HAVE |                                                                                                    |           | 🔺 消息 💽 退出系统 🕑 助货 | 信网 |
|----------------------------------------------|----------------------------------------------------------------------------------------------------|-----------|------------------|----|
| (f) ==                                       |                                                                                                    |           |                  |    |
| ↑ 首页                                         |                                                                                                    |           |                  |    |
| 我的贷款     个人信息 共同借款人                          | 个人账户变更                                                                                                    |           |                  |    |
| □ <sup>技術</sup> /2021 由波 基本信息                |                                                                                                    |           |                  |    |
| ☑ 资料修改 姓名                                    |                                                                                                    | 身份证号      |                  |    |
| 身份证有效起始日期                                    |                                                                                                    | 身份证有效结束日期 |                  |    |
| 性别                                           | 男女                                                                                                    | 民族        |                  |    |
| 毕业中学:                                        | ▼                                                                                                    | 户口性质      |                  |    |
| 资助中心*                                        |                                                                                                    | Y         |                  |    |
| 入学前户籍地址                                      |                                                                                                    |           |                  |    |
| 服务热线电话                                       |                                                                                                    |           |                  |    |
| 95593                                        | 个人身份证证件 🗸                                                                                                    |           |                  |    |
| 用一至周五                                        |                                                                                                    |           |                  |    |
| 8:30至11:3013:30至17:30<br>(常翌日該外) 通讯信息        |                                                                                                    |           |                  |    |
| 《····································        |                                                                                                    | 联系电话      |                  |    |
| ① 帐号管理 邮政编码                                  |                                                                                                    | 电子邮件      |                  |    |
| 66.                                          |                                                                                                    | 微信        |                  |    |
| 通讯地址                                         | Contraction of the local distance of the local distance of the loc |           |                  |    |
| 家庭信息                                         |                                                                                                    |           |                  |    |
| 家庭地址。                                        |                                                                                                    |           | $\checkmark$     |    |

五、<u>对"个人信息"进行修改或补充后,需点击页面下方的"提交"</u> <u>完成信息变更。</u>

| 家庭信息思          |                            |         |                                                                                                    |        |
|----------------|----------------------------|---------|----------------------------------------------------------------------------------------------------|--------|
| 家庭地            |                            | ~       |                                                                                                    | ~      |
|                |                            |         |                                                                                                    |        |
|                | 口与户籍地址一致                   |         |                                                                                                    |        |
| 由国政物高          | 69° (                      | 家庭电话    |                                                                                                    |        |
| 联系人信息          |                            |         |                                                                                                    |        |
| 女生             | 8                          | 工作单位。   |                                                                                                    |        |
| 联系电            | ist (                      | 于机      |                                                                                                    |        |
| 联系人身份证         |                            |         |                                                                                                    |        |
| 就学信息           |                            |         |                                                                                                    |        |
| 高校省            | Br.                        |         |                                                                                                    |        |
| 院新名            | fir-                       | 专业名称    |                                                                                                    |        |
| 学              | 5                          | 入学年份    |                                                                                                    | $\sim$ |
| 7              | 8                          | 专业类别    |                                                                                                    | ~      |
| <b>*</b>       | N-                         | 毕业时间    | and the second second se |        |
|                |                            |         |                                                                                                    |        |
|                | 370-7-188-802-921+         |         |                                                                                                    |        |
| OP ALL AND AND |                            |         |                                                                                                    |        |
| TIF            | 位 请输入工作单位                  | 单位性质    | 调选择                                                                                                    | $\sim$ |
| 单位电            | 唐 座机前面加区号,例如:xxxx-xxxxxxxx | 由民政な局有马 | 请输入由印度编码                                                                                                    |        |
| 单位排            | 由 请输入单位地址                  |         |                                                                                                    |        |
| 其它信息           |                            |         |                                                                                                    |        |
|                | 因* 请详细说明申请原因               |         |                                                                                                    |        |
| 変更原            |                            |         |                                                                                                    |        |

六、点击左侧菜单中的"毕业确认申请",查看各项信息,特别是个 人学籍、联系方式、贷款信息等重要信息,如个人信息需要更新,具 体操作详见资料修改)。

| ■ 国家开发银行 生源地助学贷款学生在:<br>CHAN DEVELOPMENT BANK                                                                                                    | 线系统       | 🚺 消息 💽 退出系统 🕑 助货首网 |
|----------------------------------------------------------------------------------------------------|-----------|--------------------|
| () ·                                                                                                    |           |                    |
| A 100                                                                                                    | 生源地学生在线   |                    |
|                                                                                                    | 基本信息      |                    |
| 1000 (State                                                                                                    | 姓名        | 身份证号:、             |
|                                                                                                    | 性别        | 毕业中学:              |
|                                                                                                    | 民族        | 户口性质:              |
|                                                                                                    | 入学前户籍地址   |                    |
|                                                                                                    | 通讯信息      |                    |
|                                                                                                    | 手机        | 联系电话:              |
|                                                                                                    | 邮政编码:     | 电子邮箱:              |
|                                                                                                    | QQ号码:     | 微信:                |
|                                                                                                    | 通讯地址.     |                    |
|                                                                                                    | 家庭联系电话.   | 家庭联系人              |
| 服务热线电话                                                                                                    | 家庭联系人电话   | 家庭地址:              |
| 95593                                                                                                    | 就学信息      |                    |
| To be a set of the set of the set | 高校名称      | 院系名称               |
| 8:30章11:30 13:30至17:30<br>(节費目除外)                                                                                                    | 学历:       | 专业名称               |
| 高時期(7月16日至9月14日)<br>周一至周日8.30至17.30                                                                                                    | 专业类别      | 年級                 |
|                                                                                                    | 学制        | 毕业时间               |
| ① 帐号管理                                                                                                    | 学号 .      |                    |
|                                                                                                    | 貸款情况      |                    |
|                                                                                                    | - 生源地贷款情况 |                    |
|                                                                                                    |           |                    |

如贷款信息有误, 需联系经办贷款的县学生资助管理办公室, 协

| CHINA DEVELOPMENT BANK                                                                  | 4. 1977 - L. L. KALAN 192                                                                                                    |                                                                                                    |                                                                  |
|-----------------------------------------------------------------------------------------|----------------------------------------------------------------------------------------------------|----------------------------------------------------------------------------------------------------|------------------------------------------------------------------|
| (i) ==                                                                                  |                                                                                                    |                                                                                                    |                                                                  |
| <b>會</b> 首页                                                                             | 申请贷款                                                                                                    | 首贷申请流程                                                                                                    | 续贷帮助                                                             |
| 111 我的贷款                                                                                | 提前还款申请                                                                                                    |                                                                                                    |                                                                  |
| <ul> <li>毕业确认申请</li> <li>资料修改</li> </ul>                                                | 贷款申请进度查询                                                                                                    | 常见问题                                                                                                    | 提前还款帮助                                                           |
|                                                                                         |                                                                                                    |                                                                                                    |                                                                  |
| 服务/Midenta<br>95593                                                                     | 贷款提醒<br>如果您需要申请贷款,请查看生源地贷款申请施程<br>贷款为理时间:<br>必须在指定的时间内才能申请助学贷款,一般为每年6月-9月,具体以当地最区资助中心为理时间为准,请随时关注,                                                                                                    | 征信提醒<br>您的贡款、还就记录已规送人<br>苏、<br>如町贡款、还就记录已规送人<br>苏、<br>如百违约、会黎纲您的信用记<br>浦后5年、今后在分理信用卡、<br>石影啊。<br>雨珍惜您的信用记录、及时还 | 民根行个人征信系统,请务必按时还<br>录,有关不良记录将保留至逾期贷款结<br>申请房贷与车贷等其它各类贷款时会有<br>款。 |
| 展一至原五<br>8330至1130113005817330<br>(1月13日139058)<br>第45期目1830至17330<br>(1月14日1830至17330) | ★ CLANAL INSOID METRICLARIPAGE<br>ITSRX或数1:每年11月1日至2月20日(最后一年到期日为8月31<br>日台尚周、雾夜45月31日本历还款,最后一年到期日为9月20日<br>的合同、雾夜45月32日之前还款,有以入合同为准)<br>捐 <b>前</b> 式数1:一枪每月(於了11月)的15日(约前期安中南,利息<br>计算至出月20日,请于达月20日前达款:16日以后时全市南,利息<br>计算至出月20日,请于达月20日的达款:16日以后时全市南,利息<br>定为虑。 • 逾期式数1:1月至10月的1日至20日,11月1日至12月20日可以<br>进行调购还数5,(11月调晒无数54息;计算12月20日可以 | Q、本人所属资助中心联系.<br><u>五</u> 石                                                                                    |                                                                  |
|                                                                                         | Copyright                                                                                                    | © 2009 All rights reserved.国家开发银行 版                                                                            | 权所有京ICP备05037088号本网站支持IPv6访问                                     |

商解决。个人所属资助中心联系方式,见系统首页(如下图):

七、如各项信息确认无误,<u>点击页面下方的"毕业确认申请",完成</u> 提交毕业确认申请。

| 贷款情况<br>— 生源地贷款情况                              |                   |
|------------------------------------------------|-------------------|
| 治療全額                                           | 技家金額              |
|                                                |                   |
|                                                | 至J]具 <sub>4</sub> |
| 注意事项: 只有当年毕业的学生才能做毕业确认申请。<br>毕业确认申请 寻出生源地毕业确认表 |                   |
|                                                |                   |

- 八、贷款学生毕业后,应在每年 11 月 30 日前 查看最近应还款信
- 息,按时足额偿还贷款,保持个人良好信贷记录。